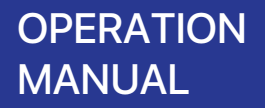

### Wi-Fi CONTROL

# Connecting Air Purifier (AAP30C) with Smartphones

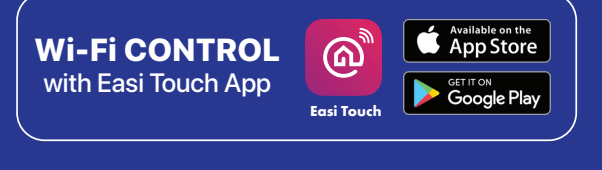

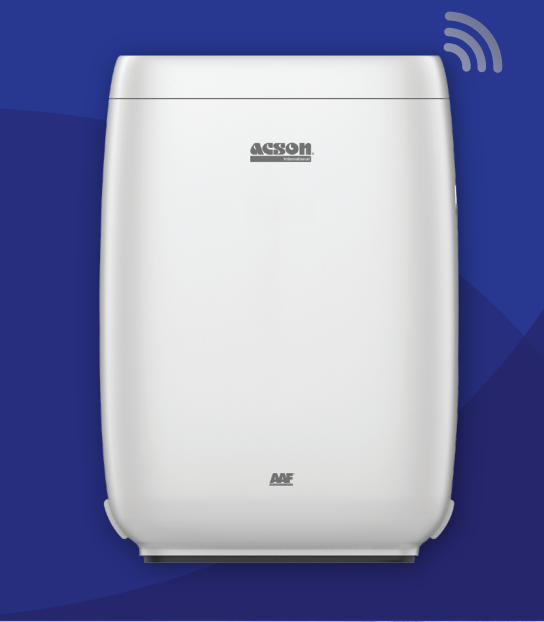

IOM-AAPCW-2101

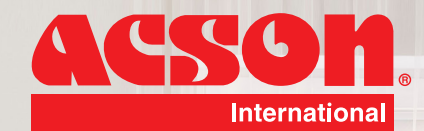

acson

AAF

AAP30C

20

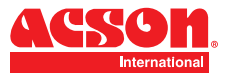

# DISCLAIMER

In complying with the policy for continuous improvement of Acson Malaysia Sales & Service Sdn Bhd (herein after referred to as "Acson"), the information contained in this document is subjected to change without prior notice. While Acson makes no commitment to update or provide current information automatically to the manual owner, that information (if applicable) can be obtained by contacting the nearest Acson office, distributors or dealers network. It is the responsibility of the operator or service personnel to verify the applicability of these documents, then prior to working on the equipment. They should verify with the owner whether the equipment has been modified and if current literature is available.

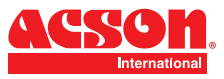

# DOWNLOAD APP

Please download Acson Easi Touch App which can be found on Google Play Store or App Store or you can the QR code provided on the below to download.

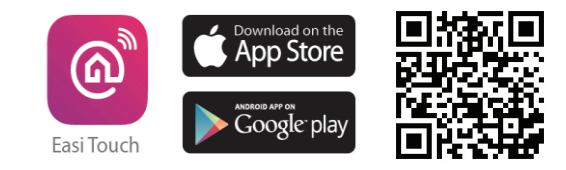

NOTES: Please ensure that the Wi-Fi network uses 2.4Ghz before using this app.

# **REGISTRATION AND LOG IN**

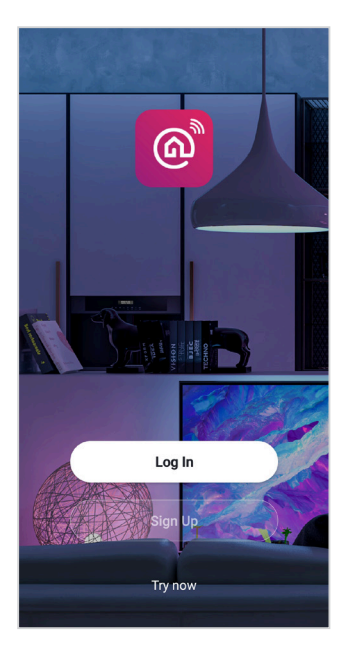

 Once Easi Touch is successfully installed, please proceed to launch the app and sign up for new account.

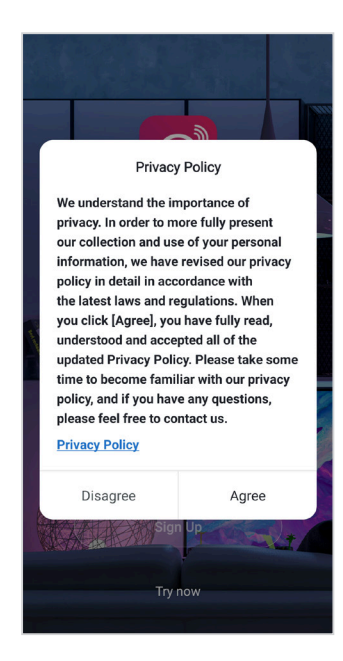

2. Please read the privacy policy and press "Agree" to continue.

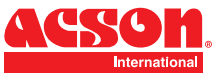

# **REGISTRATION AND LOG IN**

| · ·                                                                                 | <sup>°</sup>                                                                                                    |
|-------------------------------------------------------------------------------------|----------------------------------------------------------------------------------------------------|
| Enter Verification<br>Code                                                          | Set Password                                                                                                    |
|                                                                                     | Use 6-20 characters with a mix of letters an numbers                                                                                                    |
| · · · · · · · · · · · · · · · · · · ·                                               | Done                                                                                                    |
| A verification code has been sent to your email<br>ling_zialin@acson.my Resend(54s) |                                                                                                    |
| Didn't get a code?                                                                  |                                                                                                    |
|                                                                                     | 1 2 3 4 5 6 7 8                                                                                                    |
|                                                                                     | qwertyu i                                                                                                    |
|                                                                                     | asd fghjl                                                                                                    |
|                                                                                     | 습 z x c v b n r                                                                                                    |
|                                                                                     | Enter Verification         Code         Averification code has been sent to your email         Img_zdailing@econ.my         Resend(54e)         Didn't get a code? |

 Please input the country location and your email address to register the press "Get verification code" to continue.

 Please enter the verification code which has been sent to your registered email address.  Please set your password by using 6-20 characters which consists of combination of letter and number.

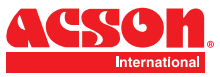

NOTES: Please remember to enable the location services on your smart phone.

| My Home 🗸   |                 | (         | Ð |
|-------------|-----------------|-----------|---|
| Set info    | elcome Hc       | more      | > |
| All Devices | Living Room     | Master    |   |
|             | +<br>No devices |           |   |
|             | Add Device      |           |   |
| A Home      | (\$)<br>Smart   | (B)<br>Me |   |

 Once registration completed, please proceed to launch the app and press the icon " +" on the top right corner.

| <                       | Add Manually               | Auto Sca              | n H                     |
|-------------------------|----------------------------|-----------------------|-------------------------|
| Electrical              | ۲                          |                       | 1                       |
| Lighting                | Fan<br>(Wi-Fi)             | Diffuser<br>(Wi-Fi)   | Air Purifier<br>(Wi-Fi) |
| Large Ap-<br>pliances   | Dehumidifier<br>(Wi-Fi)    | Thermostat<br>(Wi-Fi) | Thermosta<br>(Zigbee)   |
| Home Ap-<br>pliances    |                            |                       |                         |
| Sensors &<br>Alarm      | Air Conditioner<br>(Wi-Fi) | Curtain<br>(Wi-Fi)    | Curtain<br>(Zigbee)     |
| Video Sur-<br>veillance | Pet Feeder<br>(Wi-Fi)      |                       |                         |
| Gateway                 |                            |                       |                         |
| Others                  |                            |                       |                         |
|                         |                            |                       |                         |
|                         |                            |                       |                         |

 Please press Home Appliances category and then choose Air Purifier (Wi-Fi)

| Cancel                                         |                                                   |
|------------------------------------------------|---------------------------------------------------|
| Select 2<br>Wi-Fi Net<br>enter pa              | 2.4 GHz<br>work and<br>ssword.                    |
| If your Wi-Fi is 5GI<br>be 2.4GHz. Comn<br>met | Hz, please set it to<br>non router setting<br>nod |
| Ti<br>The mobile phone is n                    | <b>ps</b><br>ot connected to Wi-Fi.               |
| Cancel                                         | Go to Connect                                     |
|                                                |                                                   |
| 奈 🛛 Wi-Fi Name                                 | <i>≒</i>                                          |
| The mobile phone is not                        | connected to Wi-Fi.                               |
| A Password                                     |                                                   |
|                                                |                                                   |

 Please press "Go to Connect" to turn on the Wi-FI. Please input your Wi-FI Name and the password of your Wi-Fi.

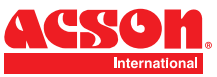

| Cancel                                                                                                    | EZ Mode ⇒                                                           |
|----------------------------------------------------------------------------------------------------|---------------------------------------------------------------------|
| Reset the device<br>Please turn on the device<br>indicator is blinking fast<br>Attention: please comple<br>within 3 minutes after de | first.<br>e and confirm that<br>ete pairing process<br>evice reset. |
| • (                                                                                                    |                                                                     |
| Resetting [                                                                                                    | Devices >                                                           |
| Confirm indica                                                                                                    | tor rapidly blink                                                   |

Please turn on the air purifier. Long press on the On/off button for 5 seconds. Please proceed to press "Next" after you see the Wi-Fi indicator light blinked rapidly on the air purifier's display.

| A         | dding devid       | e              |
|-----------|-------------------|----------------|
| Ensure th | nat the Wi-Fi sig | nal is good.   |
|           |                   |                |
|           |                   |                |
|           |                   |                |
|           |                   |                |
|           |                   |                |
|           |                   |                |
|           |                   |                |
|           |                   |                |
|           |                   |                |
|           |                   |                |
|           | 23%               |                |
|           |                   |                |
|           |                   |                |
|           |                   |                |
| <b>_</b>  |                   | 0              |
| Scan      | Register on       | Initialize the |
| devices.  | Cloud.            | device.        |

5. Please wait for a while for the complete connection of adding the air purifier on the app. Do ensure the Wi-Fi connection is good to avoid any interruption.

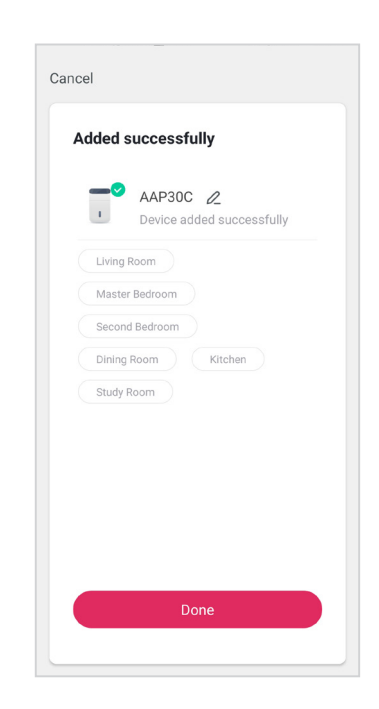

 Once the connection is completed, it will show the device is successfully added as illustrated above

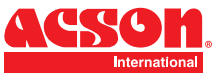

| Cancel                                                                                                    | AP Mode ⇔         |
|----------------------------------------------------------------------------------------------------|-------------------|
| Reset the de                                                                                              | EZ Mode Default   |
| Please power on the indicator is block of the indicator is block of the indicator is block of the device. | AP Mode           |
|                                                                                                    |                   |
| Perform net pairi                                                                                         | ng as prompted. > |
| Confirm the indic slowly.                                                                                 | ator is blinking  |
| N                                                                                                    |                   |

8. If the connection fails, please retry to use AP Mode to add the air purifier again. Press the "Net Pairing Mode" on the top right corner of the app to change it to AP Mode.

| t.                                         |
|--------------------------------------------|
| nd confirm that<br>work<br>after resetting |
|                                            |
| rompted. >                                 |
| is hitelies                                |
| is billking                                |
|                                            |
|                                            |

 Please turn on the air purifier. Long press on the On/off button for 5 seconds. Please proceed to press "Next" after you see the Wi-Fi indicator light blinked rapidly on the air purifier's display.

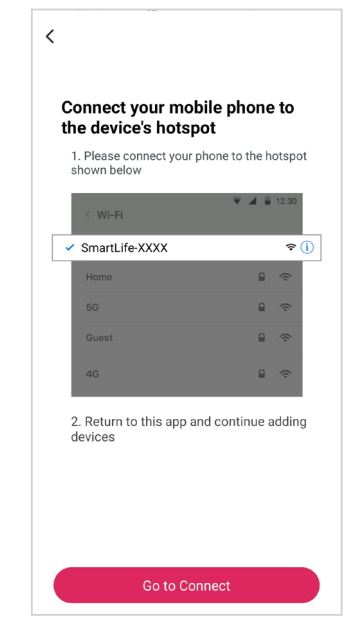

10. Connect your smartphone to the air purifier hotspot.

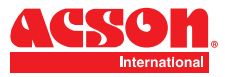

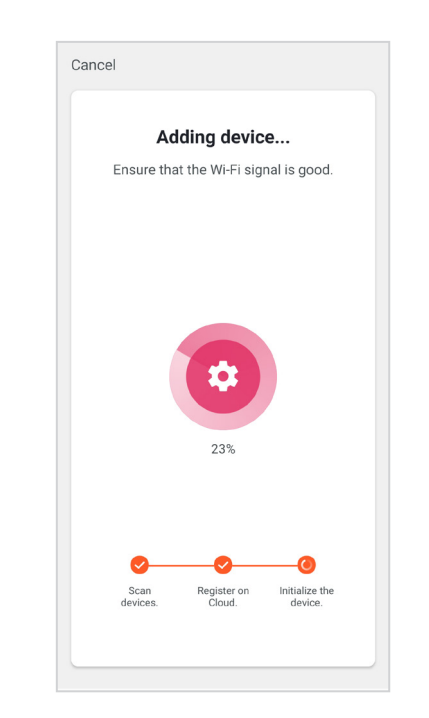

11. Then proceed to add the air purifier. Please wait for a while for the complete connection of adding the air purifier on the app. Once the connection is completed, it will show the air purifier is successfully added.

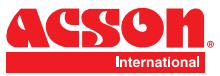

# APP INTERFACE OF AIR PURIFIER AAP30C

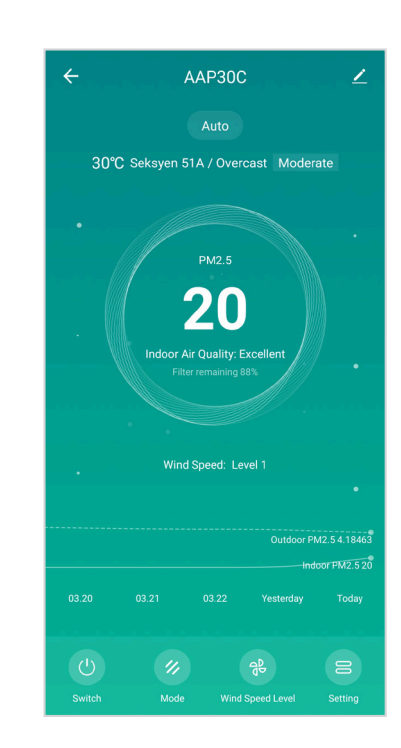

AAP30C Main App Interface

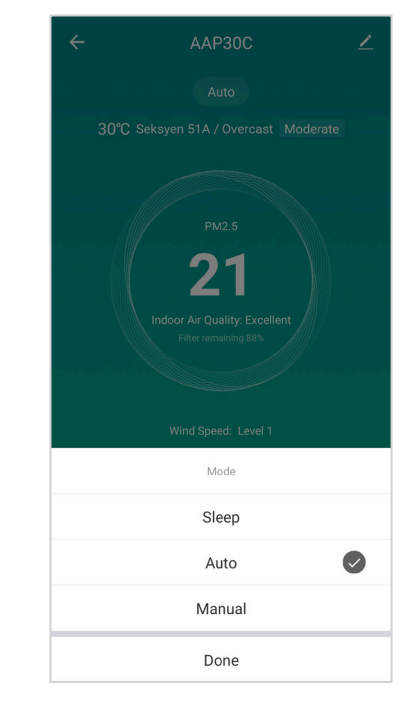

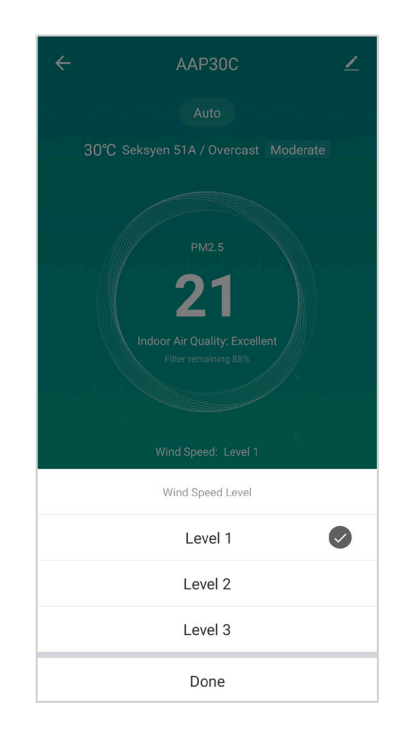

Available Mode of AAP30C

Fan Speed level of AAP30C

NOTE: Please do take note there maybe changes on the app without prior notice.

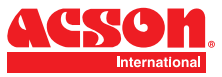

# APP INTERFACE OF AIR PURIFIER AAP30C

| ÷                 | Setting |   |
|-------------------|---------|---|
| Plusma            |         |   |
| Child Lock        |         |   |
| UV-C Sterilizatio | n       |   |
| Schedule          |         | > |
|                   |         |   |
|                   |         |   |
|                   |         |   |
|                   |         |   |
|                   |         |   |

| <            | Add Schedule | Save   |
|--------------|--------------|--------|
|              | 08 22        |        |
|              | 09 23        |        |
|              | 10 24        |        |
| Repeat       |              | Once > |
| Note         |              | >      |
| Notification |              |        |
| Switch       |              | On >   |
|              |              |        |

AAP30C Setting for Plusma, Child Lock, UV-C Sterilization and Schedule

Schedule of AAP30C

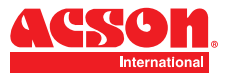

# **PENAFIAN UMUM**

Dalam mematuhi dasar penambahbaikan berterusan Acson Malaysia Sales & Service Sdn Bhd (dirujuk sebagai "Acson"), maklumat yang terkandung di dalam dokumen ini tertakluk kepada perubahan tanpa notis. Walaupun Acson tidak membuat komitmen untuk mengemaskini atau memberikan maklumat terkini secara automatik kepada pemilik manual, maklumat tersebut (jika berkenaan) boleh diperoleh dengan menghubungi pejabat, pengedar atau rangkaian pengedar Acson yang terdekat. Adalah menjadi tanggungjawab para pengendali atau kakitangan perkhidmatan untuk mengesahkan kebolehgunaan dokumen ini, sebelum mengerjakan peralatan tersebut. Mereka perlu mengesahkan dengan pemilik sama ada peralatan telah diubah dan jika kesusasteraan semasa tersedia

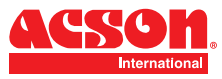

# **MUAT TURUN APLIKASI**

Sila muat turun aplikasi Acson Easi Touch di Google Play Store atau App Store. Anda juga boleh mengimbas kod QR yang di bawah.

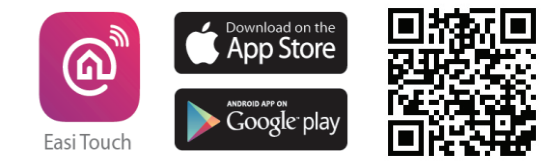

NOTA: Sila pastikan rangkaian Wi-Fi menggunakan 2.4Ghz sebelum menggunakan aplikasi ini.

# **MUAT TURUN APLIKASI**

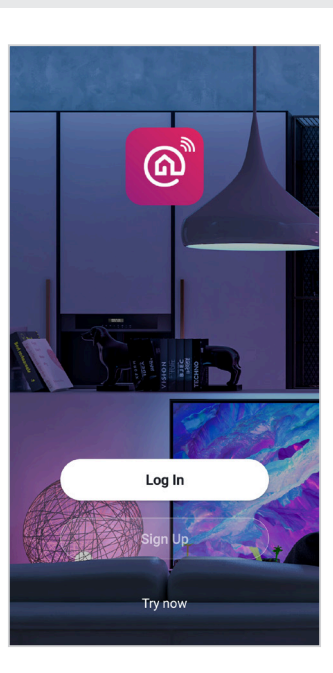

 Selepas muat turun aplikasi Easi Touch Once, sila tekan "Sign Up" untuk mendaftar akuan baru.

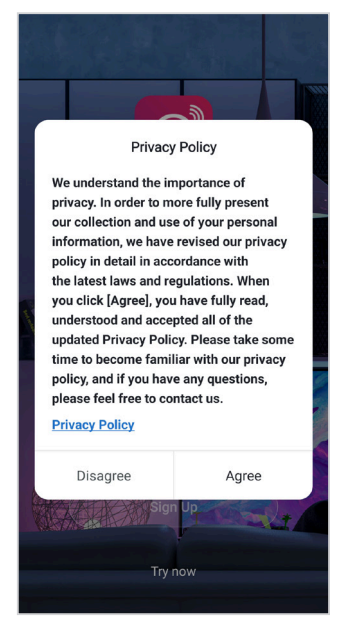

 Sila baca dasar privasi tersebut dahulu dan seterusnya tekan "Agree".

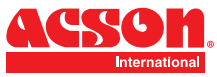

# PENDAFTARAN AKUAN DAN LOG MASUK

| Malaysia | I             |            | Σ |
|----------|---------------|------------|---|
| Email    |               |            |   |
|          |               |            |   |
|          | I Agree Priva | acy Policy |   |
|          |               |            |   |
|          |               |            |   |
|          |               |            |   |

| < |                                                                                     |
|---|-------------------------------------------------------------------------------------|
|   | Enter Verification<br>Code                                                          |
|   |                                                                                     |
|   |                                                                                     |
|   | A verification code has been sent to your email<br>ling.zialin@acson.my Resend(54s) |
|   | Didn't get a code?                                                                  |
|   |                                                                                     |
|   |                                                                                     |
|   |                                                                                     |
|   |                                                                                     |
|   |                                                                                     |

Set Password

<

 Sila isi lokasi Negara and alamat emel anda terlebih dahulu sebelum tekan "Get Verification Code".  Sila masukkan pengesahan code yang dihantar ke alamat emel yang telah didaftar.  Sila tetapkan kata laluan (6-20) yang mengandungi kombinasi huruf dan angka.

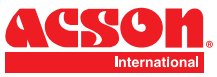

NOTA: Sila ingat untuk mengaktifkan perkhidmatan lokasi di telefon pintar anda

| My Home ~   |                                                 | ● (●        |
|-------------|-------------------------------------------------|-------------|
| Set info    | Yelcome Ho<br>your home location for<br>rmation | more        |
| All Devices | Living Room                                     | Master ···· |
|             | H<br>No devices                                 |             |
|             | Add Device                                      |             |
| A Home      | (a)<br>Smart                                    | (B)<br>Me   |

 Selepas pendaftaran akaun berjaya, sila lancarkan aplikasi tersebut dan tekan ikon "+" yang terletak pada sebelah atas kanan aplikasi.

| Lighting<br>Lighting<br>Large Ap-<br>pliances<br>Sensors &<br>Alarm<br>Video Sur-<br>veillance<br>Gateway<br>Others                                                                                                    | Electrical              | ۲                          |                       | ,                      |
|----------------------------------------------------------------------------------------------------|-------------------------|----------------------------|-----------------------|------------------------|
| Large Ap-<br>pliances Dehumdiffer (WFP) Dehumdiffer Thermostat (Ziphee) Thermostat (Ziphee) Thermostat (Ziphe | Lighting                | Fan<br>(WI-FI)             | Diffuser<br>(Wi-Fi)   | Air Purifie<br>(Wi-Fi) |
| Home Appliances     Art Conductor     Curtain<br>(WiFi)     Curtain<br>(WiFi)     Curtain<br>(Zgbee)       Sensors &<br>Alarm     Image: Conductor     Curtain<br>(WiFi)     Curtain<br>(WiFi)     Curtain<br>(Zgbee)       Video Sur-<br>veillance     Image: Conductor     Image: Conductor     Curtain<br>(WiFi)     Curtain<br>(WiFi)       Gateway     Chers     Image: Conductor     Image: Conductor     Image: Conductor                                                                                                    | Large Ap-<br>pliances   | Dehumidifier<br>(Wi-Fi)    | Thermostat<br>(Wi-Fi) | Thermosta<br>(Zigbee)  |
| Ar Conditioner Curtain Curtain<br>Alarm (WiFi) (WiFi) (Zigbee)<br>Video Sur-<br>veillance Video Sur-<br>(WiFi) Gateway<br>Others                                                                                                    | Home Ap-<br>pliances    |                            |                       |                        |
| Video Sur-<br>veillance Perfeeder<br>(Vi+Fi)<br>Gateway<br>Others                                                                                                    | Sensors &<br>Alarm      | Air Conditioner<br>(Wi-Fi) | Curtain<br>(Wi-Fi)    | Curtain<br>(Zigbee)    |
| Gateway<br>Others                                                                                                    | Video Sur-<br>veillance | Pet Feeder<br>(Wi-Fi)      |                       |                        |
| Others                                                                                                    | Gateway                 |                            |                       |                        |
|                                                                                                    | Others                  |                            |                       |                        |
|                                                                                                    |                         |                            |                       |                        |

 Sila tekan kategori "Home Appliances" dan pilih " Air Purifier(Wi-Fi)".

| cel                                       |                                                                                |
|-------------------------------------------|--------------------------------------------------------------------------------|
| Select<br>Wi-Fi Ne<br>enter p             | 2.4 GHz<br>etwork and<br>bassword.                                             |
| If your Wi-Fi is 5<br>be 2.4GHz. Con<br>m | GHz, please set it to<br>mon router setting<br>ethod                           |
| The mobile phone is                       | Tips<br>s not connected to Wi-Fi.                                              |
| Cancel                                    | Go to Connect                                                                  |
| 🔶 Wi-Fi Name                              | e 4                                                                            |
| he mobile phone is n                      | not connected to Wi-Fi.                                                        |
|                                           |                                                                                |
|                                           | Select<br>Wi-Fi Ne<br>enter p<br>If your Wi-Fi is 5<br>be 2.46Hz. Con<br>m<br> |

8. Sila Tekan " Press to Connect" untuk berhubung dengan rangkaian Wi-Fi. Sila masukkan nama dan kata laluan Wi-Fi.

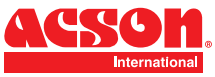

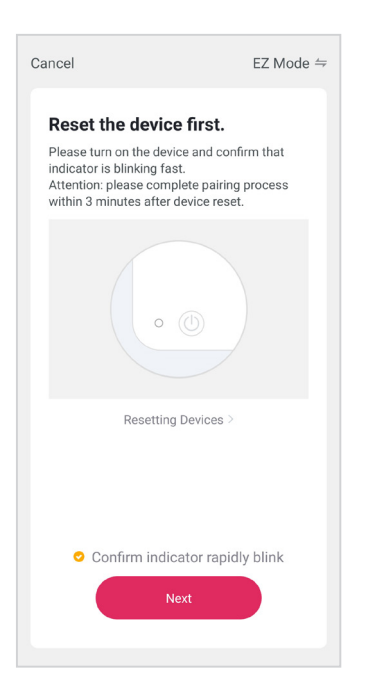

 Sila hidupkan penapis udara anda. Tekan lama butang On/Off selama 5 saat. Selepas itu, tekan "Next" setelah anda melihat penunjuk lampu Wi-Fi berkelip di panel penapis udara.

- 10. Sila tunggu sebentar untuk penyambungan penapis udara dengan rangkaian Wi-FI. Pastikan sambungan internet anda baik untuk mengelakkan sebarang gangguan.

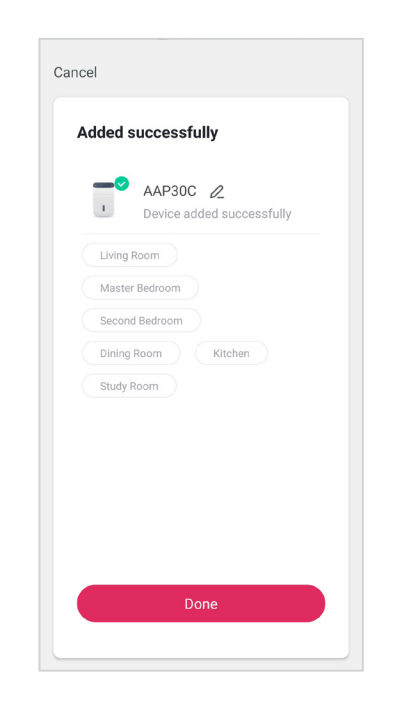

 Setelah sambungan selesai, ia akan menunjukkan bahawa penapis udara berjaya ditambah di aplikasi .

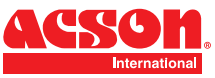

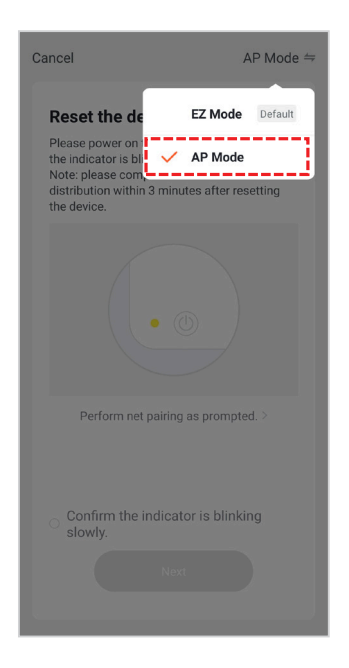

 Sekiranya sambungan gagal, sila cuba sekali lagi dengan menggunakan "AP Mode". Sila tekan "Net Pairing Mode" dekat atas aplikasi sebelah kanan dan tukarkannya kepada "AP Mode".

| ancei                                                                                                    | AP Mode ≐                                                        |
|----------------------------------------------------------------------------------------------------|------------------------------------------------------------------|
| Reset the device                                                                                                    | first.                                                           |
| Please power on the devi<br>the indicator is blinking sl<br>Note: please complete th<br>distribution within 3 minu<br>the device. | ce and confirm that<br>owly.<br>e network<br>tes after resetting |
|                                                                                                    |                                                                  |
| Perform net pairing                                                                                                    | as prompted. >                                                   |
| Confirm the indic                                                                                                    | ator is blinking                                                 |
|                                                                                                    |                                                                  |

 Sila hidupkan penapis udara anda. Tekan lama butang On/Off selama 5 saat. Selepas itu, tekan "Next" setelah penunjuk lampu Wi-Fi berkelip di panel penapis udara.

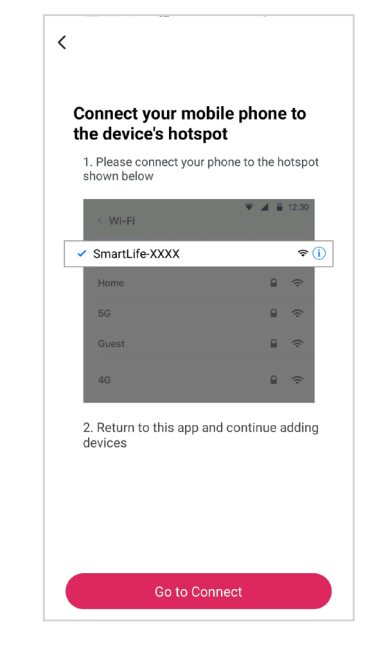

12. Sambungkan telefon pintar anda ke hotspot penapis udara.

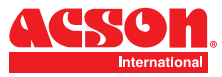

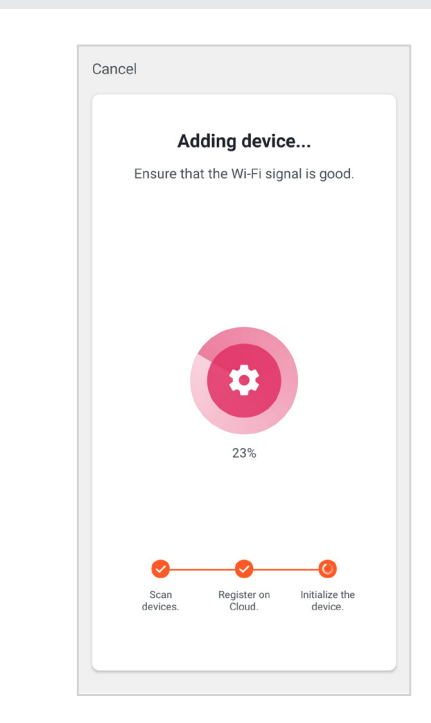

 Sila tunggu sebentar untuk penyambungan penapis udara dengan rangkaian Wi-FI. Pastikan sambungan internet anda baik untuk mengelakkan sebarang gangguan. Setelah sambungan selesai, ia akan menunjukkan bahawa penapis udara berjaya ditambah di aplikasi.

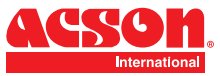

# **APLIKASI PENAPIS UDARA AAP30C**

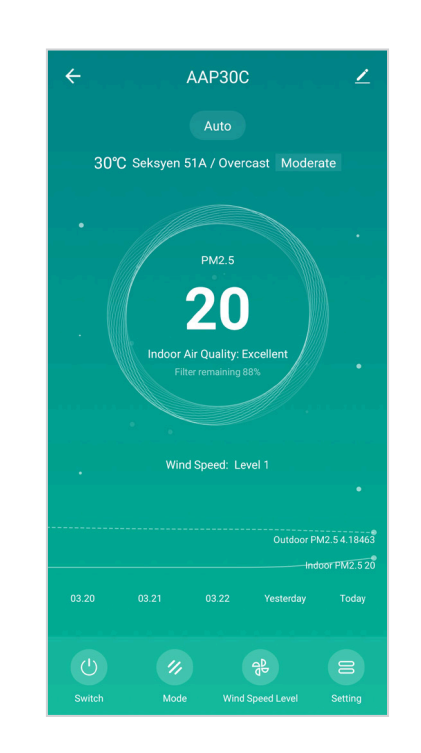

Halaman Utama Aplikasi AAP30C

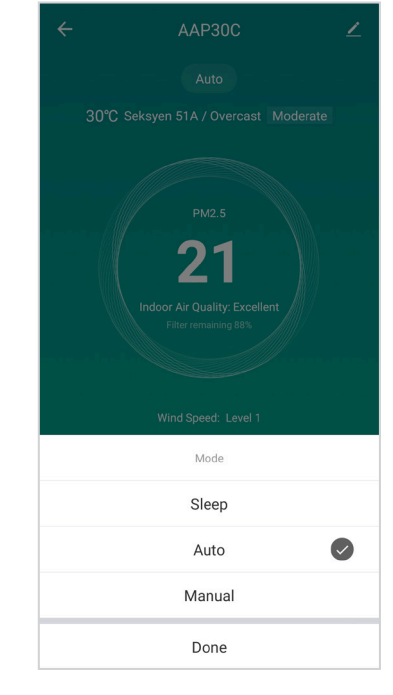

Operasi Mod untuk AAP30C

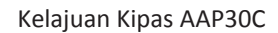

Done

21

Wind Speed Level

Level 1

Level 2 Level 3 **NOTA:** Sila ambil perhatian bahawa kemungkinan perubahan pada aplikasi akan berlaku tanpa pemberitahuan terlebih dahulu.

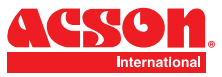

# **APLIKASI PENAPIS UDARA AAP30C**

| > |
|---|
|   |
|   |
|   |
|   |
|   |

✓Add ScheduleSave0822092309231024RepeatOnce >>Note>>Notification●●SwitchOn >●

Kawalan penggunaan Plusma, kunci keselamatan kanak kanak, Pembasmian UV-C and Jadual Penggunaan.

Jadual Penggunaan AAP30C

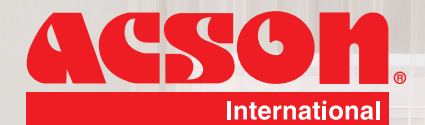

# ACSON MALAYSIA SALES & SERVICE SDN.BHD. a member of DAIKIN group

Lot 4, Lorong 19/1A, Seksyen 19, 46300 Petaling Jaya, Selangor Darul Ehsan, MALAYSIA. Tel : +603 7964 8200 Sales Fax : +603 7956 9909 Sernice Fax : +603 7956 9907 Acson Careline : 1300 22 3344

 Penang
 : +604-5377 176
 Pahang
 : +609 5178 696

 Perak
 : +605-3129 828
 Kelantan
 : +609-7733 688

 Melaka
 : +606-2926 196
 Sarawak
 : +6082-344 128

 Johor
 : +607-3551 599
 Sabah
 : +6088-420 205

www.acson.com.my

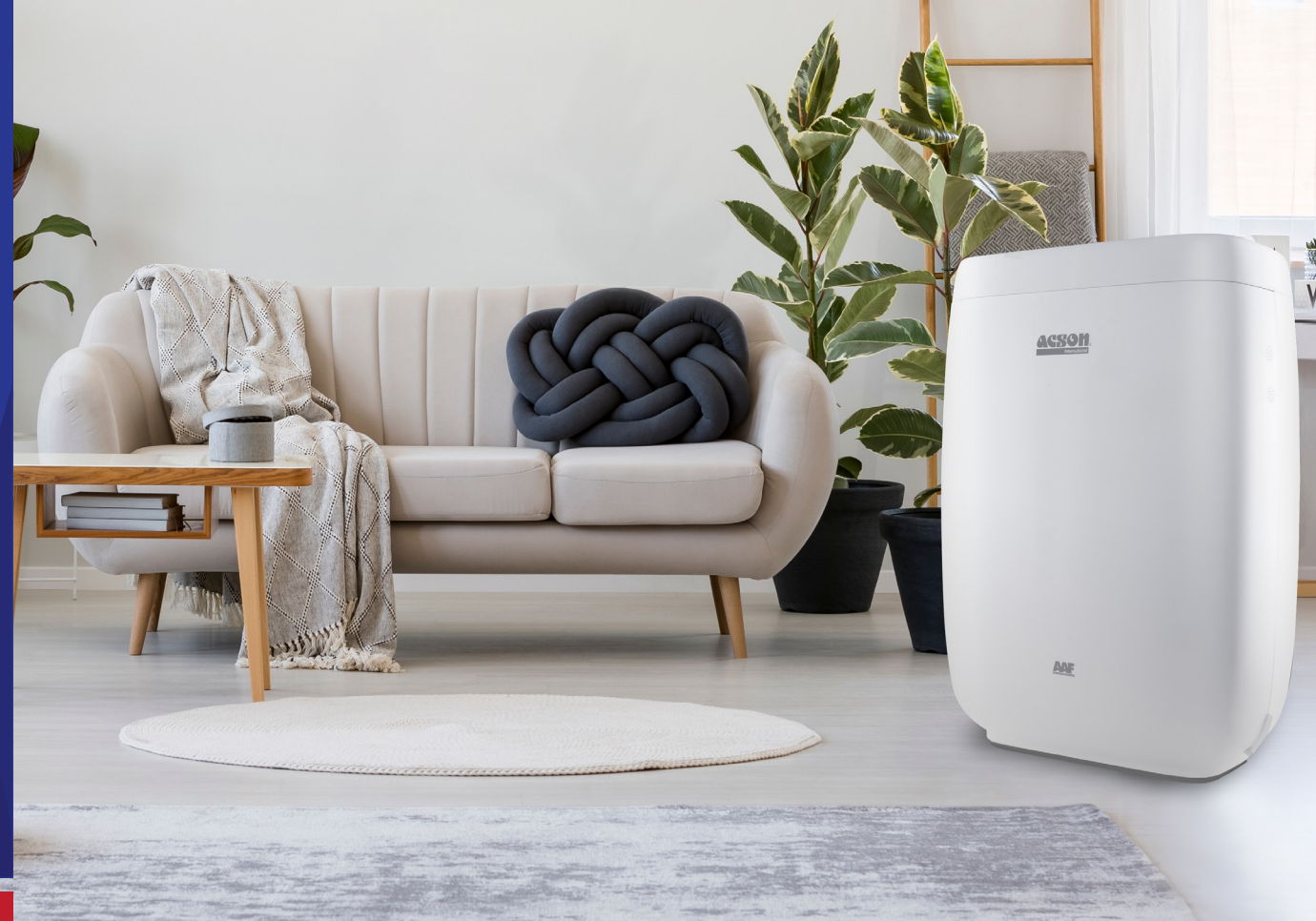

IOM-AAPCW-2101